## Прашање: Како да променам лозинка?

За да промени лозинка, коринисникот го одбира делот "Администрација" -> "Промени лозинка" од менито на апликацијата, потоа бара корисникот за кој што сака да ја промени лозинката и го притиска копчето Променете лозинка.

|                                               | awany norm - Due                                                                                                    | 012                               |
|-----------------------------------------------|----------------------------------------------------------------------------------------------------|-----------------------------------|
| HRMIS<br>Република Македонија                 | (Version: 1.4.3. 21 05 2015, PRCD CNV.)                                                                                                    |                                   |
| Институција Податоци за вработени Менаџмент н | перформанси Отсуства и службени патувања Пребарување и изекштви. Мое досне Администрација Изексту                                                                                                    | ysawe Ynancisa (Visionizymawa)(0) |
| Happenripolitymmen merennine                  | 1000                                                                                                    | open cydynat i Corte              |
|                                               |                                                                                                    |                                   |
| Променете лозинка                             |                                                                                                    |                                   |
|                                               | Kopeciervico enec. Illianaviodenicamita                                                                                                    |                                   |
|                                               | Теконна позника*:                                                                                                    |                                   |
|                                               | Hosa nogeesa*:                                                                                                    |                                   |
|                                               | Research and a second second se                                                                                                    |                                   |
|                                               |                                                                                                    |                                   |
|                                               | 💾 Javysajte 🗙 Otsakete                                                                                                    |                                   |
|                                               |                                                                                                    |                                   |
|                                               |                                                                                                    |                                   |
|                                               |                                                                                                    |                                   |
|                                               |                                                                                                    |                                   |
|                                               |                                                                                                    |                                   |
|                                               |                                                                                                    |                                   |
|                                               |                                                                                                    |                                   |
|                                               |                                                                                                    |                                   |
|                                               |                                                                                                    |                                   |
|                                               |                                                                                                    |                                   |
|                                               |                                                                                                    |                                   |
|                                               | Herry again gain ag eag met say surgers and the sagar surgers and the sagar surgers were says.                                                                                                    |                                   |
| HRM Korisnick                                 | Herror 2015, Contro general to additione<br>terror service data service data service data service data service data service data service data service data<br>terror service data service data | And Angel Share all downloads.    |

Ќе се отвори екранот за промена на лозинка:

Слика 9-45: Промена на лозинка

За да промени лозинка корисникот треба да ги пополни следните полиња:

- Корисничко име;
- Тековна лозинка;
- Нова Лозинка;
- Потврди нова лозинка.

За да ја зачува новата лозинка, корисникот го притиска копчето <sup>Save</sup> и одговара на пораката за потврда. Лозинката мора да содржи најмалку 8 карактери што се букви и цифри. Во однапред дефинирани интервали системот ќе бара од корисникот да ја променува својата лозинка.